Замена чипа еММС и восстановление ПО SMART-телевизоров, построенных на ARM-процессорах Mstar, на примере шасси MSA3487-ZC01-001 с помощью программатора RT809H.

# 1. Общая информация.

Линейка шасси MSA348х... используется в бюджетных SMART телевизорах под управлением OC Android.

Шасси построено на процессоре MSD6A348AX0 в связке с микросхемой памяти eMMC 5.1 KLM8G1GEME-B041 ёмкостью 8 ГБ и DRAM 4B4G1646E объёмом 512 МБ (ещё 512 МБ находятся в самом процессоре).

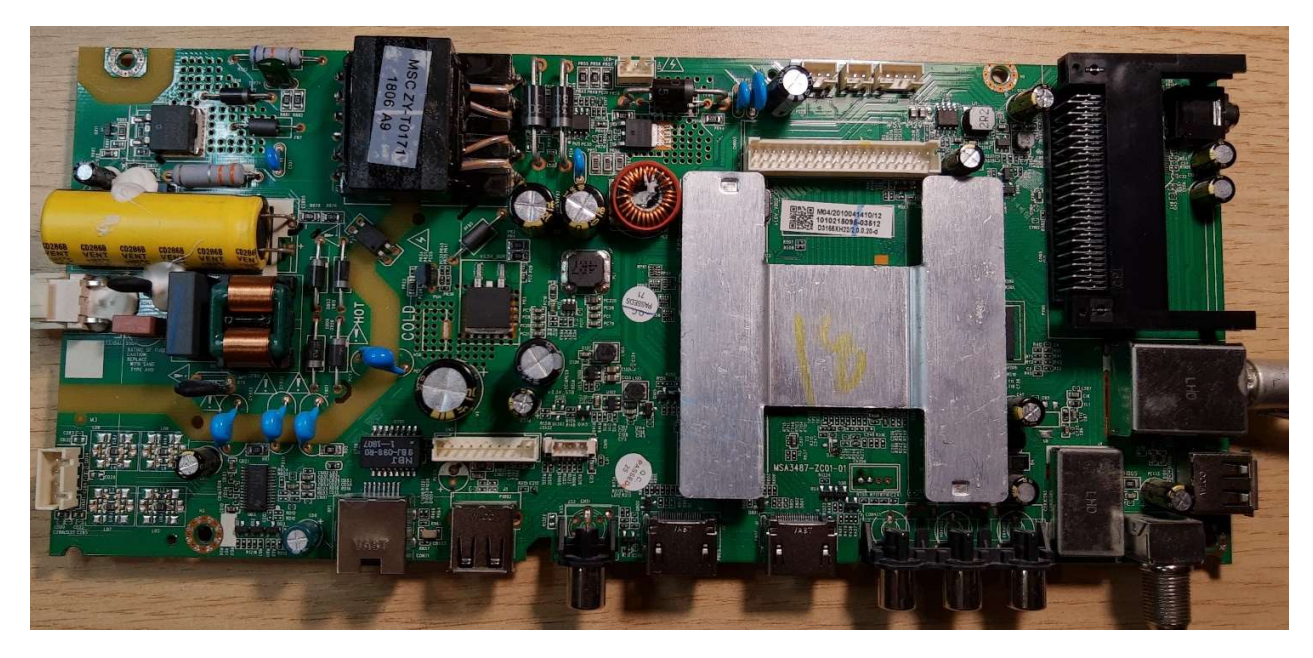

Общий вид шасси:

Плата имеет встроенный источник питания от сети 220 В, драйвер led подсветки на микросхеме OB3350CP, слот CI+ (под которым расположен декодер MSB102KA и его SPI флешь MX25L4006E), цифроаналоговый тюнер, спутниковый тюнер, а также набор различных входов источников сигналов, USB и Ethernet. Присутствуют разъёмы для подключения подсветки, кабеля LVDS, модуля WI-FI, модуля управления и индикации, громкоговорителей.

На плате присутствуют следующие напряжения:

PD15+PD16 (22,5 V для питания подсветки) PD3 (12,6 V основное) PU2 (SMD marking code 3201) - 5,0V U2 (SMD marking code SIK) - 1,17V U5 (RT5047A) - 19,6V U15 (TPS54528) - 1,05V U102 (SIK) - 3,35V U104 (MSH6110A) - 1,0V U106 (SIK) - 1,5V U111 (1117-adj) - 1,8 V

# 2. Порт UART

Порт UART выведен на не распаянный 4-ріп разъём CN206, с которого через транзисторы Q30, Q24 выведен на ріп 15,16 HDMI-2 (а также на ріп 2,14 того же HDMI-2). Программатор RT809H имеет аналогично распаянный (ріп 15,16) порт HDMI, что делает возможным подключение его к шасси MSA3487 обычным кабелем HDMI, используя программатор в качестве эмулятора COM порта для диагностики и работы с платой через консоль Mstar.

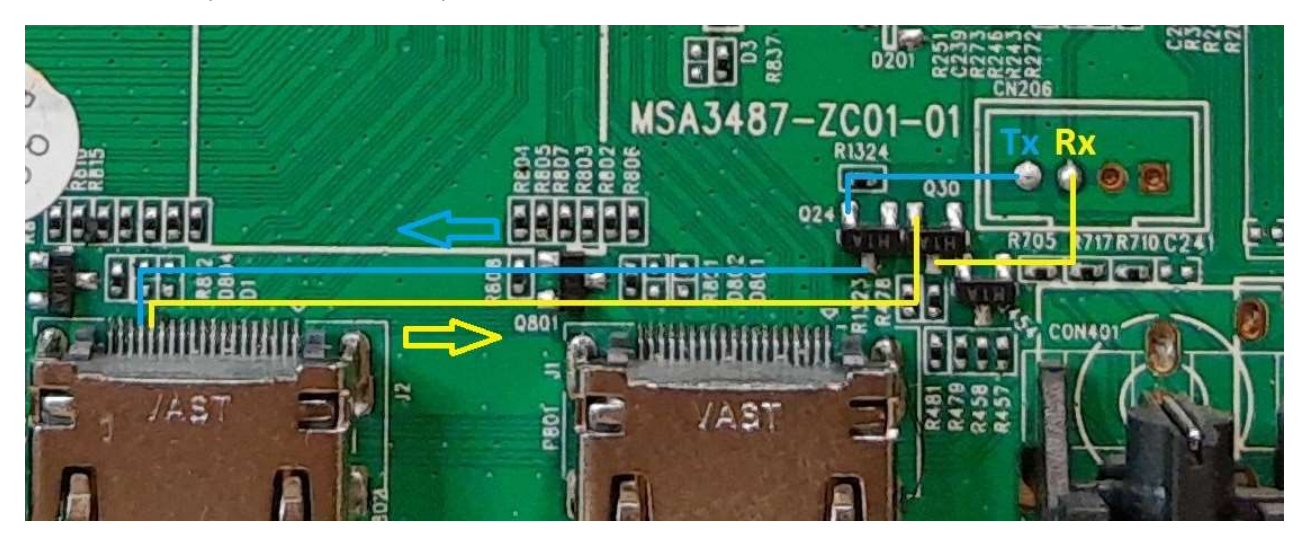

Для работы через UART необходима установленная на компьютере соответствующая программа, например TeraTerm со следующими настройками:

| Tera Term: Serial port setup |        |        |        | × |
|------------------------------|--------|--------|--------|---|
| Port:                        | COM5   | ~      | ОК     |   |
| Baud rate:                   | 115200 | ~      |        |   |
| Data:                        | 8 bit  | $\sim$ | Cancel |   |
| Parity:                      | none   | $\sim$ |        | 1 |
| Stop:                        | 1 bit  | $\sim$ | Help   |   |
| Flow control:                | none   | $\sim$ |        |   |
| Transmit delay<br>0 msec/    | char O | mse    | c/line |   |

## 3. Диагностика еММС.

Одной из неисправностей данной линейки шасси является сбой программного обеспечения по различным причинам, или выход со строя чипа eMMC KLM8G1GEME-B041, о чём с большой вероятностью можно судить по следующим признакам: на плате присутствуют все необходимые напряжения, светодиод индикации дежурного режима не светится, экран не светится, телевизор на кнопки и пульт не реагирует, нет обмена на шинах данных процессора и нет вывода информации в порт UART, но есть повторяющиеся стартовые импульсы на выводе Reset (R523) и есть генерация на кварце 24.0 МГц.

Для диагностики eMMC прежде всего необходимо подключится к плате терминалом по UART. При наличии любой информации в логе можно диагностировать работоспособность еММС, сбой находящегося в ней ПО и попробовать его восстановить, используя инструменты консоли Mstar, либо подпаявшись к eMMC по ISP и перепрошить её проверенным дампом.

При отсутствии информации по UART следует подключиться к eMMC по ISP, для чего достаточно закоротить один из выводов кварца 24.000 МГц на GND и подключить кабель ISP программатора к точкам GND, CLK, CMD и D0, согласно фото.

Для питания eMMC по ISP мощности внутренних источников RT809H по цепям 3,3 и 1,8 вольт недостаточно, поэтому необходимо подать внешнее питание с ЛБП +12,5В на катод диода РD3 (напряжение 3,3 и 1,8 сформируются автоматически). Или подать +3,3 В, согласно фото ниже, либо просто включить кабель питания платы в розетку 220В, соблюдая необходимые меры электробезопасности.

GND CMD CLK

Фото нижней стороны платы:

Фото верхней стороны платы, CMD и CLK есть с обеих сторон, D0 только с верхней:

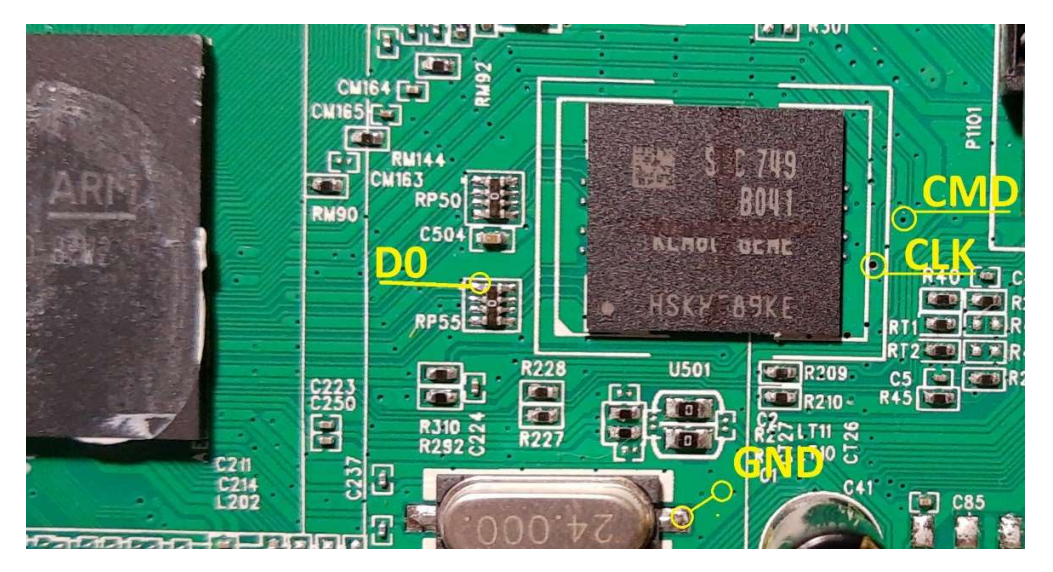

Если подпаиваетесь к резисторам, то рекомендуется произвести замер их сопротивлений, так как при пайке эти резисторы часто обрываются, а после пайки убедиться в исправности резисторов.

Для считывания eMMC в настройках программатора надо выбрать соответствующую микросхему (либо просто нажать Smart identify SmartID) и указать напряжение шин данных 1,8 В:

| iFix RI | 809H Serial ISP I    | Programmer so | oftware versior                          | Je20200405                       |               |              |                |                 | - 0                                | $\times$ |
|---------|----------------------|---------------|------------------------------------------|----------------------------------|---------------|--------------|----------------|-----------------|------------------------------------|----------|
| File (  | F) Device (D)        | Operation (P) | Buffer (U)                               | Setting (N)                      | Tools (L)     | Help (H)     | Language       | e (G)           |                                    |          |
|         | Smart Identify S     | imartID       | Auto ISP A                               | AutoISP                          |               | Buffer Buffe | er             | То              | ool Chain Toolchain                |          |
|         | Read                 |               | Enter chip                               | printing<br>UTO ISP              |               |              | Histo          | ory<br>~        | OK                                 |          |
|         | Save                 |               | Manufactu                                | urers                            |               | Partn        | umber          |                 |                                    |          |
|         | Open                 |               |                                          | 8                                | <u>^</u> E    | MMC_AUT      | D_ISP          | T_ON            | ^                                  |          |
|         | Write                | Â             | Type                                     |                                  |               | Volt         | ~              | DT_M<br>DT_M    | ST<br>TK                           |          |
|         | Verify               |               | 0 25xx S                                 | PI flash <mark>&amp; 24</mark> x | xx            | ○ 3.3V       |                | SP<br>SP        |                                    |          |
|         | Erase                |               | NAND     EMMC                            | flash<br>ISP                     |               | 1.8V         |                | 3P              | ~                                  |          |
|         | Blank                |               |                                          |                                  |               | ○ 2.5V       |                | )62312<br>Kk4iq | 2<br>Gbw?view_as=subs              | c        |
|         | Setting (N)          |               | O Auto D                                 | letect                           |               | 0 3.00       |                | boot v          | /1.00<br><<br>the "open" dialog bo | x        |
|         | Cancel               |               |                                          | 确定                               |               | 取消           |                | e the I         | O verification and usi             | r        |
| ,<br>L  | receive vec stations | GND 0         | 10: Algo upda<br>11: ><br>11: Chip ID ic | ate OK<br>dentified erro         | r, the chip r | not well pla | <br>ced or has | been            | <<br>damage.                       |          |
|         | 0 0 0 0<br>0 cm      | CLK .         | <                                        |                                  |               |              |                |                 | 2                                  |          |
|         |                      |               | LCD TV tool                              | Paramete                         | r setting     | Se           | rial Print     |                 | Tutorials                          |          |
| SN:2    |                      |               |                                          |                                  |               |              |                |                 |                                    |          |

После чего попробовать считать eMMC нажав кнопку «Read».

В случае успешного подключения и рабочей микросхеме eMMC, программатор определит параметры eMMC и откроет окно с предложением сохранить дамп. В этом случае можно просто перепрошить её рабочим дампом или загрузить стартовое ПО (о нём речь ниже).

Сообщение в логе программатора вида: 033: VCCIO: 1.8V 034: Read timeout. укажет о неисправности еММС, при условии правильного подключения к ней. В этом случае еММС подлежит замене.

## 4. Замена еММС.

Чип KLM8G1GEME-B041 расположен между процессором и слотом CI+ под правым крылом радиатора, в связи с чем доступ к чипу затруднён.

Радиатор припаян в двух точках к плате и приклеен к процессору термоклеем (который при нагреве не очень размягчается) в связи с чем его демонтаж затруднён, но при определённых навыках и опыте мастера эта процедура трудностей не вызывает. Простой отрыв радиатора грозит отрывом пятачков BGA.

Для демонтажа радиатора каждый мастер использует свой метод, кто-то довольно значительно нагревает и отрывает радиатор, надеясь, что повезёт и пайка BGA не нарушится, кто-то просто вырезает часть или полностью крыло радиатора, как на фото:

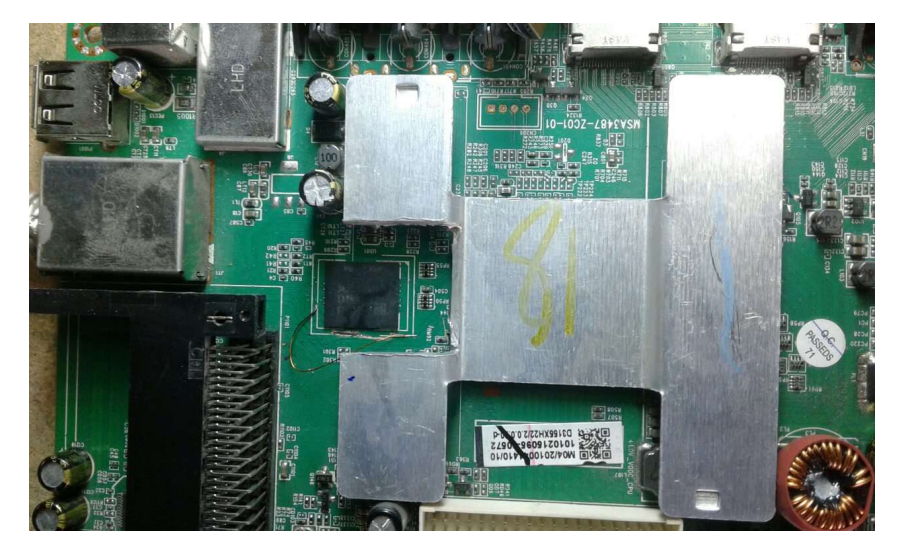

Лично я использую самодельную гибкую стальную стамеску, изготовленную из полотна большого канцелярского ножа), которой скалываю (срезаю) радиатор с процессора:

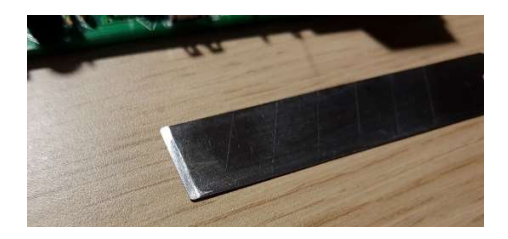

Предварительно следует отпаять точки крепления радиатора к плате, или можно просто нагреть припой, приподнять крылья радиатора на 1-2 мм и оставить в таком положении, как бы дать натяг.

Затем аккуратно вставляю между радиатором и процессором лезвие стамески и немного вдавливаю его. Главное не попасть в торец процессора, либо в шары, для чего можно подложить кусочек пластика подходящего размера, но я приловчился и без подложки. Убедившись, что лезвие вошло правильно, аккуратными, короткими ударами молоточка по стамеске, скалываю радиатор, что не наносит пайке BGA абсолютно никакого ущерба.

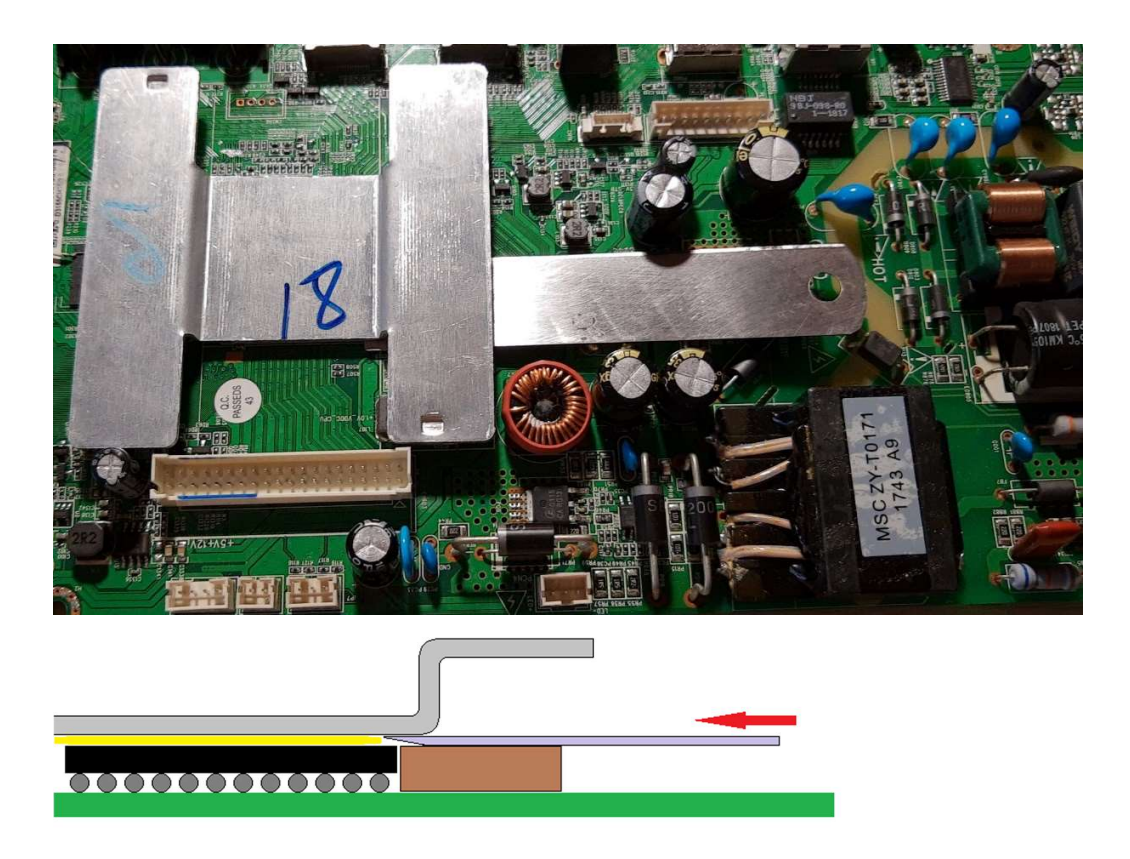

Замена еММС с нижним подогревом на 130 - 140 С° не вызывает затруднений, метки соответствуют габаритам микросхемы.

Фото платы под еММС:

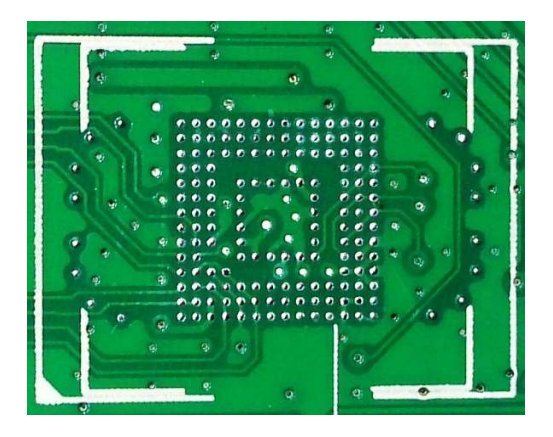

Радиатор потом не обязательно обратно приклеивать, можно посадить на термопасту или термопрокладку. Без радиатора процессор ощутимо нагревается.

## 5. Восстановление программного обеспечения.

При наличии проверенного дампа всё значительно упрощается, дамп можно записать в еММС ещё до запайки её в плату, предварительно произведя конфигурацию еММС (байтов 162, 177 и 179 раздела ExtCSD):

162 – 01 (вывод Reset задействован);

177 – ОА (ширина шины данных во время загрузки, некритично, можно 02);

179 – 08 (загрузка с Boot1).

При отсутствии дампа необходимо наличие USB прошивки ремонтируемого аппарата, которую лучше всего получить, отправив соответствующий запрос с указанием серийного номера производителю телевизора. Прошивка должна быть полной, содержать все разделы, а не только обновление некоторых разделов. К счастью подавляющее большинство прошивок содержат всё необходимое нам.

Прежде всего, во избежание недоразумений с отображением наименований файлов, настроим Windows. В «Панели управления», выберем «настройку Проводника» (вида папок) и уберём галку с пункта «Скрывать расширения для зарегистрированных типов файлов»:

| Параметры Проводника                                                                                                    | ×    |
|----------------------------------------------------------------------------------------------------|------|
| Общие Вид Поиск                                                                                                    |      |
| Представление папок<br>Вы можете применить этот вид (например,<br>"Таблица" или "Значки") ко всем папкам<br>такого типа.<br>Применить к папкам Сброс вида папок                                                                                                    |      |
| Дополнительные параметры:                                                                                                    | - 1  |
| <ul> <li>При вводе текста в режиме "Список"</li> <li>Автоматически вводить текст в поле поиска</li> <li>Выделять введенный элемент в списке</li> <li>Скрывать защищенные системные файлы (рекомен,</li> <li>Скрывать конфликты слияния папок</li> <li>Скрывать пустые диски</li> <li>Скрывать расширения для зарегистрированных типс</li> <li>Скрытые файлы и папки</li> <li>Не показывать скрытые файлы, папки и диски</li> <li>Показывать скрытые файлы, папки и диски</li> </ul> | ^    |
|                                                                                                    | ~    |
| Восстановить значения по умолчанию                                                                                                    |      |
| ОК Отмена Приме                                                                                                    | нить |

Так как RT809H не может выборочно прописывать байты конфигурации eMMC, то для этого считываем с новой микросхемы раздел ExtCSD и обязательно Boot1, Boot2. Это можно сделать хоть на программаторе, через адаптер BGA153, хоть после запайки eMMC, подпаявшись к ней по ISP.

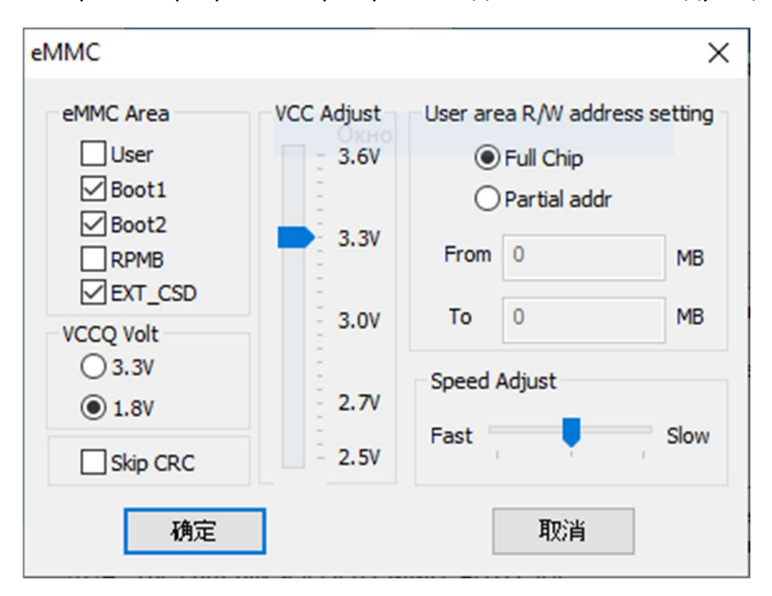

Настройки программатора при этом должны быть следующими:

Считав новую eMMC, получим четыре файла. Файл раздела User тоже будет присутствовать, не смотря на снятую галку, но его размер будет 0 байт.

KLM8G1GEME-B041\_ISP\_5231.BIN
 KLM8G1GEME-B041\_ISP\_5231.BIN.BOOT1
 KLM8G1GEME-B041\_ISP\_5231.BIN.BOOT2
 KLM8G1GEME-B041\_ISP\_5231.BIN.EXT\_CSD

После чего открываем файл *KLM8G1GEME-B041\_ISP\_5231.BIN.EXT\_CSD* любым Hexредактором. В этом примере я буду использовать редактор HxD, но подходит практически любой.

Для удобства отображения адресации байтов в десятичном формате (d) кликаем мышкой на заголовке столбца адресов Offset (h), а далее просто редактируем в окне программы байты 162,177 и 179 под наши значения, кликая по ним мышкой.

| H  | 🛛 Hx  | D - [      | C:\TVm       | as | ter\E | Bootl | loade | ers M | star | Boot   | MS   | A348 | 7 SR  | 132H | A330 | 3U o | ld fi | rmw | are\D | ump Mb — 🛛        | $\times$ |
|----|-------|------------|--------------|----|-------|-------|-------|-------|------|--------|------|------|-------|------|------|------|-------|-----|-------|-------------------|----------|
|    | 🕴 Фа  | айл        | Правк        | а  | Пои   | іск   | Вид   | Ана   | лиз  | Ин     | стру | мен  | гы (  | Окно | Cr   | прав | ка    |     |       |                   | r ×      |
|    | 2     | <b>•</b> • |              |    | CH    | 1     | Ŧ     | • 16  | ;    | $\sim$ | W    | indo | ws (A | NSI) | i.   | ~    | d     | lec | ~     | <b>~</b>          |          |
| Ā  | 🕯 KL  | M8G        | 1GEME        | -B | 041_  | ISP_5 | 5231. | BIN.  | XT_  | CSD    |      |      |       |      |      |      |       |     |       |                   |          |
|    | Offs  | set        | (d) 0        | 0  | 01    | 02    | 03    | 04    | 05   | 06     | 07   | 08   | 09    | 10   | 11   | 12   | 13    | 14  | 15    | Текст декодирован | ^        |
| 17 | 0000  | 000        | 00 0         | 0  | 00    | 00    | 00    | 00    | 00   | 00     | 00   | 00   | 00    | 00   | 00   | 00   | 00    | 00  | 00    |                   |          |
|    | 000   | 000        | 16 3         | 9  | 00    | 00    | 00    | 00    | 00   | 00     | 00   | 00   | 00    | 00   | 00   | 00   | 00    | 00  | 00    | 9                 |          |
|    | 0000  | 000        | 32 0         | 0  | 00    | 00    | 00    | 00    | 00   | 00     | 00   | 00   | 00    | 00   | 00   | 00   | 00    | 00  | 00    |                   |          |
|    | 000   | 000        | 48 0         | 0  | 00    | 00    | 00    | 00    | 00   | 00     | 00   | 00   | 00    | 00   | 00   | 00   | 00    | 00  | 00    |                   |          |
|    | 000   | 000        | 64 0         | F  | 00    | 00    | C8    | C8    | 00   | 00     | 00   | 00   | 00    | 00   | 00   | 00   | 00    | 00  | 00    | ии                |          |
|    | 000   | 000        | 80 0         | 0  | 00    | 00    | 00    | 00    | 01   | 00     | 00   | 00   | 00    | 00   | 00   | 00   | 00    | 00  | 00    |                   |          |
|    | 000   | 000        | 96 0         | 0  | 00    | 00    | 00    | 00    | 05   | 00     | 00   | 00   | 00    | 00   | 00   | 00   | 00    | 00  | 00    |                   |          |
|    | 000   | 001        | 12 0         | 0  | 00    | 00    | 00    | 00    | 00   | 00     | 00   | 00   | 00    | 00   | 00   | 00   | 00    | 00  | 00    |                   |          |
|    | 0000  | 001        | 28 0         | 0  | 00    | 01    | 00    | 00    | 00   | 00     | 00   | 00   | 00    | 00   | 00   | 00   | 00    | 00  | 00    |                   |          |
|    | 0000  | 001        | 44 0         | 0  | 00    | 00    | 00    | 00    | 00   | 00     | 00   | 00   | 00    | 00   | 00   | 00   | D2    | 01  | 00    | T                 |          |
|    | 0000  | 001        | 60 0         | 7  | 00    | 01    | 00    | 00    | 00   | 14     | lF   | 04   | 00    | 00   | 00   | 00   | 00    | 00  | 00    |                   |          |
|    | 0000  | 001        | 76 0         | 0  | AU    | 00    | 08    | 00    | 00   | 00     | 00   | 01   | 01    | 00   | 00   | 00   | 00    | 00  | 00    |                   |          |
|    | 0000  | 001        | 92 0         | 8  | 00    | 02    | 00    | 57    | 1r   | DA     | 02   | 00   | 00    | 00   | 00   | 00   | 10    | 00  | 00    | W                 |          |
|    | 0000  | 002        | 08 0         |    | 00    | 20    | 01    | 00    | 00   | 10     | 00   | 07   | 11    | 00   | 07   | 07   | 10    | 01  | 01    | и                 |          |
|    | 0000  | 002        | 24 0         | 1  | 15    | 20    | 00    | 07    | 11   | TP     | 22   | 02   | 00    | 00   | 00   | 00   | 00    | 00  | 00    |                   |          |
|    | 0000  | 002        | 40 0<br>56 0 | 0  | 11    | 00    | 00    | 00    | 00   | 00     | 30   | OA   | 00    | 00   | 01   | 00   | 00    | 00  | 00    |                   |          |
|    | 0000  | 002        | 30 U<br>72 0 | 0  | 00    | 00    | 00    | 00    | 00   | 00     | 00   | 001  | 00    | 00   | 001  | 02   | 02    | 00  | 00    |                   |          |
|    | 0000  | 002        | 72 U         | 0  | 00    | 00    | 00    | 00    | 00   | 00     | 00   | 00   | 00    | 00   | 00   | 00   | 00    | 00  | 00    |                   |          |
|    | 0000  | 002        | 04 0         | 0  | 00    | 00    | OF    | 01    | 00   | 00     | 00   | 00   | 00    | 00   | 00   | 00   | 00    | 00  | 00    |                   |          |
| (  | 0000  | 003        | 20 0         | 0  | 00    | 00    | 00    | 00    | 00   | 00     | 00   | 00   | 00    | 00   | 00   | 00   | 00    | 00  | 00    |                   | ~        |
| CN | иещен | ние(       | d): 163      |    |       |       |       |       |      |        |      |      |       |      |      |      |       |     |       |                   |          |

Сохраняем отредактированный файл в <u>родную папку с родным именем</u>. Кроме этих четырёх файлов в папке не должно быть ничего постороннего.

Записываем комплект файлов Boot1, Boot2 и ExtCSD обратно в eMMC <u>не изменяя настроек</u> программатора.

На этом конфигурация новой еММС завершена.

Для проверки успешной записи байтов конфигурации следует обратно считать eMMC и проверить их значения hex-редактором.

Следующим шагом будет извлечение файлов загрузчиков *sboot.bin* и *Mboot.bin* из USB прошивки и запись их в eMMC с целью формирования стартового ПО для дальнейшей прошивки телевизора уже с флешки через порт USB.

Для этого воспользуемся встроенной утилитой **TV Boot Extract.exe**, расположенной в папке программатора **RT809H\TOOLS\TV Boot Extract.exe** и на которую сильно ругается антивирус, но лично мне утилита неприятностей пока что не принесла. Если вы не можете найти эту программу у себя на компьютере, то скорее всего антивирус удалил, или поместил её в карантин. Эта программа по умолчанию входит в установочный пакет программы RT809H. Запускаем программу **TV Boot Extract.exe** и открываем ею USB прошивку, нажав кнопку «Open» указав её расположение (можно просто перетянуть прошивку на кнопку «Open»):

| 🚓 TV Boot Extract Tool www.iFix.net.cn                                                                                                    | ×      |
|----------------------------------------------------------------------------------------------------|--------|
| ??MST U????????       Drag & drop the MST U-disk upgrade file into this box         ?? Open       ?? Close                                                                                                  |        |
| 001: C:\TVmaster\Proshivki\MstarUpgrade.bin<br>002: MBOOTOДіюTCs-±JґжЎЈMBOOT File saved: C:\TVmaster\Proshivki\MstarUpgrade<br>003: BOOT10ДіюTCs-±JґжЎЈBOOT1 File saved: C:\TVmaster\Proshivki\MstarUpgrade | \<br>\ |
| < > >                                                                                                    |        |

После чего в папке с прошивкой, кроме самой прошивки, появятся дополнительно ещё два файла размером 1704 кБ и 78 кБ:

| MstarUpgrade.bin             | 20.03.2020 19:26 | Файл "BIN"   | 787 253 KE |
|------------------------------|------------------|--------------|------------|
| MstarUpgrade_MBOOT.BIN       | 13.05.2020 11:27 | Файл "BIN"   | 1 704 KE   |
| MstarUpgrade_MBOOT.BIN.BOOT1 | 13.05.2020 11:27 | Файл "ВООТ1" | 78 KE      |

Которые и есть необходимые нам *sboot.bin* и *Mboot.bin*, соответственно 78 кБ и 1704 кБ.

Файл MstarUpgrade\_MBOOT.BIN.BOOT1 записывается в раздел boot1 eMMC.

Файл *MstarUpgrade\_MBOOT.BIN* записывается в раздел User с адреса 0x200000, но он зашифрован и поэтому нет смысла записывать его напрямую в eMMC.

С одним только *sboot.bin* телевизор не примет USB прошивку.

Для правильной прошивки загрузчиков в eMMC на платформах с процессорами Mstar разработчиками программатора RT809H предусмотрен специальный алгоритм EMMC\_AUTO\_ISP\_BOOT\_MST, который автоматически дешифрует и записывает файлы по необходимым адресам.

Для использования *EMMC\_AUTO\_ISP\_BOOT\_MST* нам необходимо переименовать извлеченные файлы соответственно:

MstarUpgrade\_MBOOT.BIN (Mboot) переименовываем в 1.bin

#### *MstarUpgrade\_MBOOT.BIN.BOOT1* (sboot) переименовываем в 1.bin.boot1

Оба файла должны находится в одной папке.

Затем коннектимся к eMMC исключительно по ISP.

Далее выбираем в окне программы алгоритм *EMMC\_AUTO\_ISP\_BOOT\_MST* с настройками как на фото:

| Fix RT809H Serial ISP Programme | r software versionJe20200405                                                                                                    |                                                                              | - 🗆 X                                                        |
|---------------------------------|----------------------------------------------------------------------------------------------------|------------------------------------------------------------------------------|--------------------------------------------------------------|
| File (F) Device (D) Operation   | (P) Buffer (U) Setting (N) To                                                                                                    | ols (L) Help (H) Language (G                                                 | i)                                                           |
| Smart Identify SmartID          | Auto ISP AutoISP                                                                                                    | Buffer Buffer                                                                | Tool Chain Toolchain                                         |
| Read                            | Enter chip printing                                                                                                    | History                                                                      | ок                                                           |
| Save                            | Manufacturers                                                                                                    | Partnumber                                                                   |                                                              |
| Open eN                         | ИМС                                                                                                    | ×                                                                            | MST                                                          |
| Write                           | eMMC Area VCC Adjust                                                                                                    | User area R/W address setting                                                |                                                              |
| Verify                          | ✓ User 3.6V<br>✓ Boot1                                                                                                    | <ul> <li>Full Chip</li> <li>Partial addr</li> </ul>                          |                                                              |
| Erase                           | RPMB                                                                                                    | From 0 MB                                                                    |                                                              |
| Blank                           | VCCQ Volt 3.0V                                                                                                    | To 0 MB                                                                      | n damage.                                                    |
| Setting (N)                     | ● 1.8V 2.7V                                                                                                    | Speed Adjust                                                                 | ID verification and usin                                     |
| Cancel                          | Skip CRC                                                                                                    | Fast                                                                         | sib vernication and usin                                     |
|                                 | 确定                                                                                                    | 取消                                                                           | <                                                            |
|                                 | 021: The currently selected:EM<br>022: You have selected the GE<br>023: Download device program<br>024: Algo update OK<br>025: > | IMC_AUTO_ISP_BOOT_MST<br>INEREAL MODE, it will ignore the<br>nming algorithm | Jp the "open" dialog box<br>ne ID verification and usin<br>< |
|                                 | LCD TV tool Parameter se                                                                                                    | tting Serial Print                                                           | Tutorials                                                    |
| SN:                             |                                                                                                    |                                                                              |                                                              |

И нажимаем кнопку Write. Появится окно, в котором надо будет указать на любой из файлов **1.bin** или **1.bin.boot1**. Пропишутся оба.

Лог программатора будет иметь примерно такой вид:

071: Chip Size: User=7456MB,Boot1=Boot2=4096KB,RPMB=512KB.

072: SAMSUNG EMMC Version : V5.1. 0-10% device life time used.

073: Speed set to level 1.

074: C:\TVMASTER\BOOTLOADERS MSTAR\BOOT MSA3487 SRT32HA3303U OLD FIRMWARE\MSA3487 SBOOT MBOOT\1.BIN

075: Start writing chip.....

076: BOOT1Write and verify success.

077: . Start to write and check the user area data, large capacity, please be patient.

078: Skip epmty file : C:\TVMASTER\BOOTLOADERS MSTAR\BOOT MSA3487 SRT32HA3303U OLD

FIRMWARE\MSA3487 SBOOT MBOOT\1.BIN.part1

Не обращайте внимания на строку 078, так и должно быть.

На этом прошивка стартового ПО в еММС завершена.

Следующим шагом будет прошивка с флешки через USB.

Отключаем питание платы, отсоединяем подключение ISP, размыкаем кварц от GND, проверяем номиналы резисторов (к которым подпаивались) и устанавливаем плату в телевизор.

При включении телевизора, если всё выполнено правильно, на UART появится лог и консоль Mstar, телевизор будет готов для принятия прошивки с флешки через USB.

На этом этапе не будет изображения на экране телевизора и подсветки, не будет светится светодиод индикации дежурного режима, на пульт тоже не будет реакции. Будет работать только загрузчик U-boot (Mboot).

Для прошивки берём USB флешь необходимой ёмкости, желательно с индикатором обмена данных (светодиодом), форматируем её в FAT32 и копируем на флешь файл прошивки.

Выключаем телевизор из розетки, вставляем в порт USB флешку с прошивкой *MstarUpgrade.bin*, зажимаем кнопку джойстика строго вертикально и включаем телевизор в розетку. Держим кнопку нажатой примерно 10-15 секунд, после чего отпускаем. Если шить через консоль Mstar, то вставить флешку в USB и ввести команду *custar*, начнётся прошивка.

На экране в этот момент пока ещё ничего не отобразится, так как не прописаны системные файлы, поэтому прошивка первые пару минут будет идти без изображения статуса прогресса на экране. Но видеть процесс прошивки можно по миганию индикатора на USB флешке и по UART.

После пары минут телевизор перезагрузится и появится изображение на экране с прогрессом прошивки. Процесс прошивки довольно длительный, запаситесь терпением.

По окончании прошивки телевизор будет работать с розовым прямоугольником в верхнем левом углу экрана, что означает работу телевизора в инженерном режиме (там так и написано будет). Для выхода из него необходимо войти в сервисное меню с пульта, нажав последовательно *Sourse 2580*, выбрать пункт Factory menu и в нём выполнить Factory reset.

На этом замена eMMC и восстановление ПО шасси MSA3487-ZC01-001 завершены. Телевизор будет в состоянии «Из коробки».

Аналогичный подход можно применять и к многим распространённым шасси SMART телевизоров на процессорах Mstar в связке с eMMC, при условии, что загрузка производится с Boot1 (ROM1), а U-Boot (Mboot) находится в разделе USER (ROM3) по адресу 0x200000.

С уважением, **ВиталийВМ** (Виталий Васильев) Україна, м. Першотравенськ

> Особая благодарность за содействие **service** (Йосип Смоляк) Україна, м. Тернопіль